## **SNIPCART POUR DELTA MODE D'EMPLOI**

## C'est quoi ?

**Snipcart** est une plateforme de **panier d'achat** qui permet d'ajouter très rapidement la fonction **boutique en ligne** à votre site web. Snipcart prend en charge la validation du panier, le paiement, les envois de courriels aux clients et bien d'autres choses. L'inscription et la **phase de test sont gratuites**, quand votre site sera prêt une commission de 2% sera retenue sur chaque vente. C'est une solution intéressante pour créer rapidement un site d'e-commerce et cerise sur le gâteau Snipcart est basée à **Quebec, Canada**. <u>https://snipcart.com/fr</u>

Le module Snipcart pour Deltacms, proposé ici, crée une interface entre votre site Deltacms et Snipcart en :

- automatisant l'intégration de Snipcart à votre site,

- facilitant la création des boutons d'ajout au panier ou de l'ensemble bouton et produit.

Ce mode d'emploi présuppose que vous avez créé un compte Snipcart.

#### Une exemple de boutique

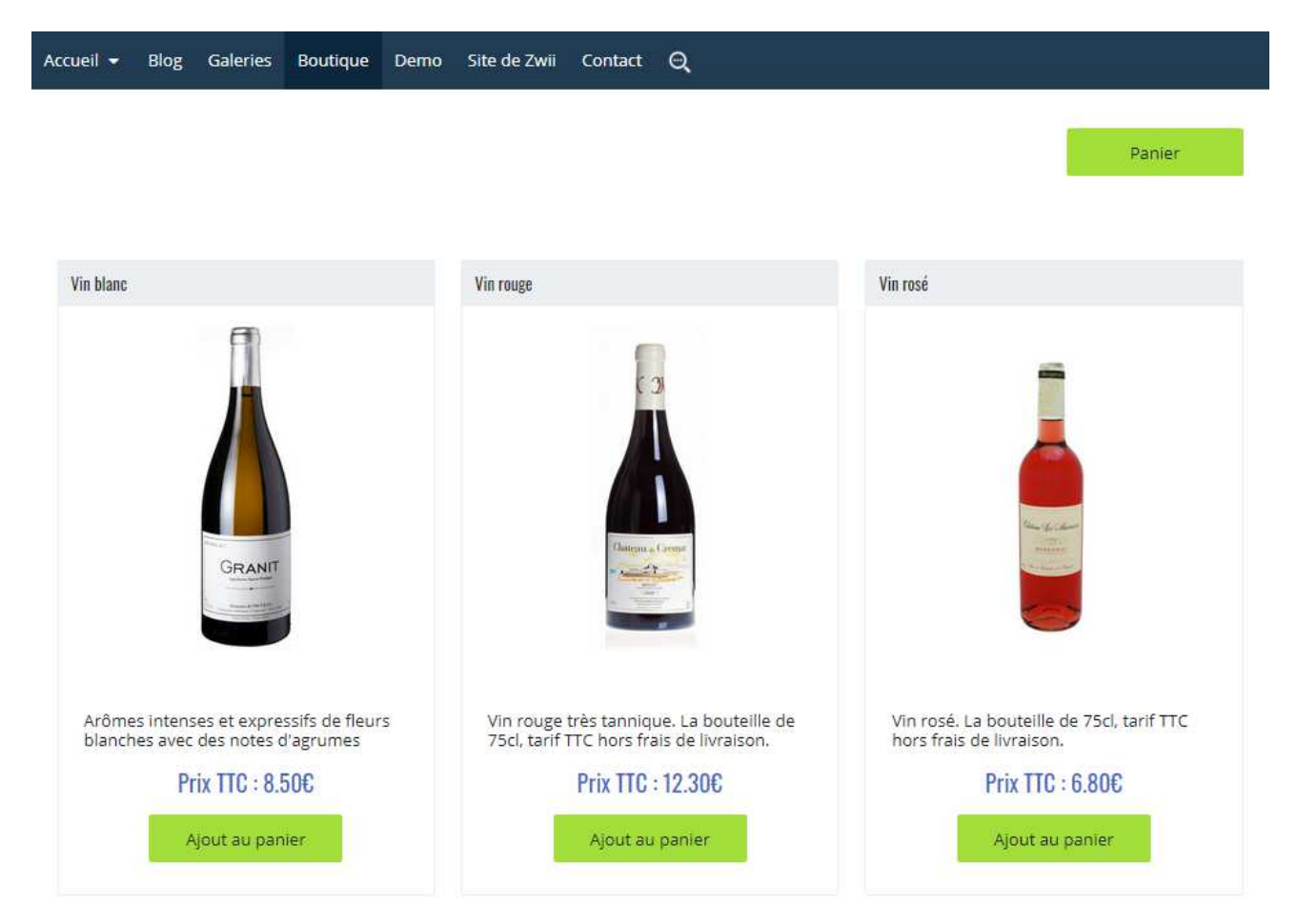

#### Le panier qui apparaît après un clic sur un bouton d'ajout au panier

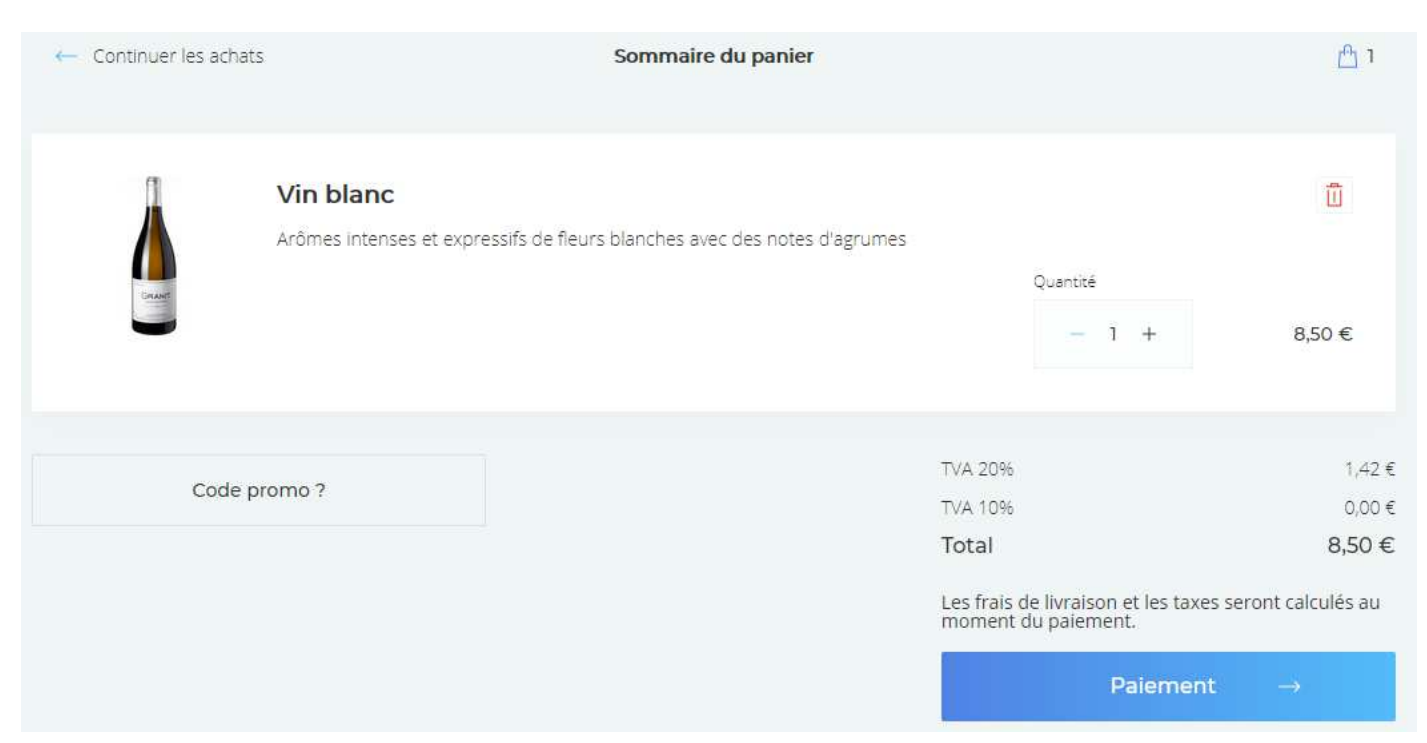

## Installation dans votre site

- > Télécharger l'archive 'snipcart\_vxxx.zip' avec 'Gérer les fichiers',
- > avec 'Gérer les modules' installer le module téléchargé.

#### **Installation par FTP**

- ✓ Décompressez l'archive 'snipcart\_vxxx.zip', elle contient 3 dossiers : core, module et site,
- ✓ Transférez ces 3 dossiers à la racine de votre site

#### Exemple dans le site www/10500/

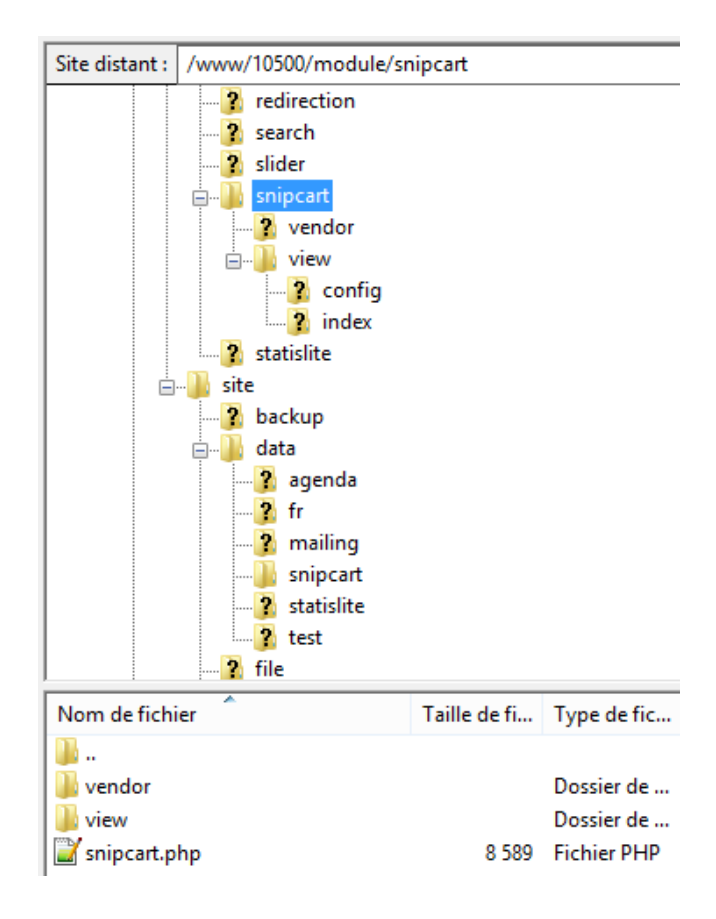

## Mise à jour

- > Télécharger l'archive 'snipcart\_vxxx.zip' avec 'Gérer les fichiers',
- > avec 'Gérer les modules' installer le module téléchargé.

### Attention mise à jour spéciale de la version 1.7 vers 1.8

- Télécharger l'archive 'snipcart\_vxxx.zip' avec 'Gérer les fichiers',
- avec 'Configurer le site, onglet 'Scripts', effacer dans head et dans body toutes les lignes se rapportant à snipcart. Dans head elles commencent par <!-- Module snipcart inclusion dans head --> et finissent par <!-- Module snipart fin d'inclusion -->, dans body elles commencent par <!-- Module snipcart inclusion dans body --> et finissent par <!-- Module snipart fin d'inclusion -->.
- > avec 'Gérer les modules' installer le module téléchargé,
- > ouvrir votre page snipcart, 'Configurer le module', enregistrer la configuration.

### Création d'une page et configuration du module Snipcart

Créez une nouvelle page et associez lui un module Snipcart

| Nouvelle page                                                   |             |             |               |
|-----------------------------------------------------------------|-------------|-------------|---------------|
| < Retour                                                        | C Dupliquer | × Supprimer | ✓ Enregistrer |
| Informations générales                                          |             |             |               |
| Titre                                                           |             | Module 😧    |               |
| Nos bières                                                      |             | Aucun       | v 0           |
|                                                                 |             | Aucun       |               |
| Aspect du lien                                                  |             | Blog        |               |
| Texte 🗸                                                         |             | Formulaire  |               |
|                                                                 |             | Galerie     |               |
|                                                                 |             | Recherche   |               |
| Fichier - Editer - Voir - Inserer - Format - Outils - Tableau - |             | Redirection | _             |
| 🕾 🛧 🏕 Paragraphe - B I U A - A - E E E                          |             | Snipcart    | ○ 55          |
| Contenu de votre nouvelle page.                                 |             |             |               |

Il est préférable de disposer le **module en haut**, un bouton d'accès au panier sera disposé en haut et à droite sur la page de vente en ligne (sinon ce sera en bas à droite).

Enregistrez et en configuration du module activez Snipcart et renseignez votre API KEY Snipcart (disponible dans Dashboard / Configure your domain / API KEYS ).

## Configuration du module

| <ul> <li>✓ Retour</li> </ul>                                                | Enregistrer |
|-----------------------------------------------------------------------------|-------------|
|                                                                             |             |
| Paramétrage de Snipcart                                                     |             |
| Activation de Snipcart @                                                    |             |
|                                                                             |             |
| KJGKFJGDFJGMDFLGMDFLKGFLKGDPKG45454+654PT"PHRT"PHT"POHPTH"PTH"RTPH"PTH"RTPH |             |

#### Enregistrez la configuration.

#### C'est tout, votre module Snipcart a placé automatiquement les choses qu'il faut où il faut !

Vous pouvez choisir, en configuration, 2 modes de création :

| Mode de création                                     |          |
|------------------------------------------------------|----------|
| Choisir un mode 😧                                    |          |
| Le module crée simultanément le produit et le bouton | <b>~</b> |
| Le module ne crée que le bouton d'ajout au panier    |          |
| Le module crée simultanément le produit et le bouton |          |

En résumé, il y a 2 modes de création :

- > vous ne créez que le bouton d'ajout au panier et vous êtes totalement libre pour éditer votre produit,
- > vous créez simultanément le bouton et le produit et vous éditez rapidement vos pages 'boutique'.
- On peut modifier la configuration du module pour mixer les 2 modes sur une même page
- En mode bouton et produit vous disposez de 3 mises en page : en ligne et, avec gabarits, 'Snipcart 2 colonnes' ou 'Snipcart 3 colonnes'.

En configuration vous pouvez également régler quelques paramètres **par défaut**, pour simplifier la saisie des boutons d'ajout au panier ou de l'ensemble bouton et produit.

Tous ces paramètres seront valables dans LA PAGE à laquelle vous avez associé le module Snipcart.

Vous pouvez créer autant de pages d'e-commerce que vous le souhaitez avec des configurations de module indépendantes.

| Poids en grammes 😧                                             | Taxes 🕑               |
|----------------------------------------------------------------|-----------------------|
| 1                                                              | TVA 20%               |
| Frais de transport 😧                                           |                       |
| leurs par défaut d'un bouton d'ajout au panier : Onglet Bouton |                       |
| Texte O                                                        | Largeur 😧             |
| Ajout au panier                                                | 150                   |
| Couleur du texte 🧕                                             | Couleur du fond O     |
| roba(33, 34, 35, 1)                                            | rgba(162, 223, 57, 1) |
|                                                                |                       |
|                                                                | O                     |
| cumentation                                                    |                       |

En documentation vous disposez d'un lien vers la page de connexion Snipcart et un lien vers cette documentation.

## **Edition d'une page d'e-commerce**

Editez la page à laquelle vous avez associé un module Snipcart. Dans la barre de menu Tinymce doit apparaître, à côté de l'émoticône, une icône Snipcart :

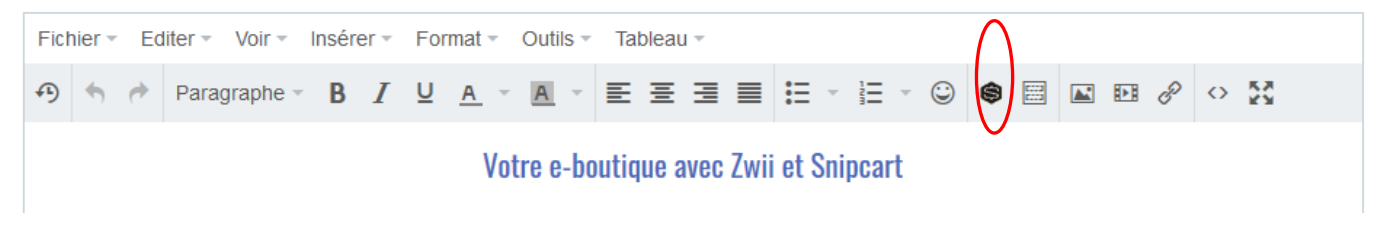

L'icône Snipcart est également disponible dans le menu 'Insérer' et dans le menu contextuel.

|                              | Tout sélectionner    |
|------------------------------|----------------------|
| Insérer - Format - Outils    | Trouver et remplacer |
| Image<br>∂ <sup>2</sup> Lien | — Ligne horizontale  |
| tet Média                    | International Média  |
| Gabarit                      | Image                |
| III Tableau                  | Snipcart             |
| — Ligne horizontale          | e <sup>o</sup> Lien  |
|                              | ☐ Ancre              |
| Snipcart                     | Cellule              |
|                              | Colonne              |
|                              | Supprimer le tableau |

Dans l'éditeur Tinymce positionnez le curseur où vous voulez insérer un bouton et cliquez sur l'icône Snipcart, une fenêtre de création d'un bouton d'ajout au panier apparaît avec les valeurs par défaut définies en configuration pour poids en grammes, taxe et transport :

| Créatio      | on de pro | oduit Sni  | pcart     |        | ×                 |
|--------------|-----------|------------|-----------|--------|-------------------|
| Général      | Bouton    | Options    | Textes    | Avancé |                   |
| Nom du pr    | oduit     |            |           |        |                   |
| ld du prod   | uit       |            |           |        |                   |
| Description  | n         |            |           |        |                   |
| Illustration |           |            |           |        | লি                |
| Tarif TTC    |           |            |           |        |                   |
| Poids en g   | rammes    | 1          |           |        |                   |
| Тахе         |           | TVA 20%    |           |        |                   |
| Transport    |           | ✓ Frais de | transport |        |                   |
|              |           |            |           |        |                   |
|              |           |            |           |        |                   |
| 2            |           |            |           |        |                   |
|              |           |            |           |        |                   |
|              |           |            |           |        | Valider Annuler X |

| Nom du produit   | A renseigner obligatoirement                                                                                                    |
|------------------|----------------------------------------------------------------------------------------------------|
| ld du produit    | Attention ! il doit absolument être unique et renseigné                                                                                                    |
| Description      | Facultatif                                                                                                    |
| Illustration     | Facultatif<br>Vous avez préalablement transféré par FTP une image illustrant le<br>produit                                                                                                    |
| Tarif TTC        | Prix TTC du produit en €, hors éventuels frais de livraison                                                                                                    |
| Poids en grammes | A renseigner si vous avez défini une règle de transport faisant intervenir<br>le poids (voir <u>Frais de transport</u> ) et si vous cochez la case 'Frais de<br>transport', sinon laissez la valeur par défaut.<br>Saisir un poids en grammes sans décimale                                                                                                    |
| Тахе             | A renseigner si vous avez défini une ou plusieurs taxes dans Snipcart<br>(voir <u>Taxes</u> ), sinon laissez vide.<br>Le prix du produit étant TTC cette valeur ne sert qu'à <b>informer le client</b><br>sur le montant des taxes                                                                                                    |
| Transport        | Pour que Snipcart ajoute des frais de transport, cochez la case. Dans ce<br>cas une ou plusieurs règles de transport devront être créées dans<br>Snipcart (voir <u>Frais de transport</u> )<br>Pour des biens immatériels ou pour une <b>collecte en magasin</b> décochez la<br>case, dans ce cas aucune règle de transport n'est obligatoire<br>Attention ! si dans votre page se trouve au moins un produit avec frais<br>de transport, ils seront calculés sur l'ensemble des produits. |

Dans l'onglet Bouton toutes les valeurs peuvent être réglées par défaut :

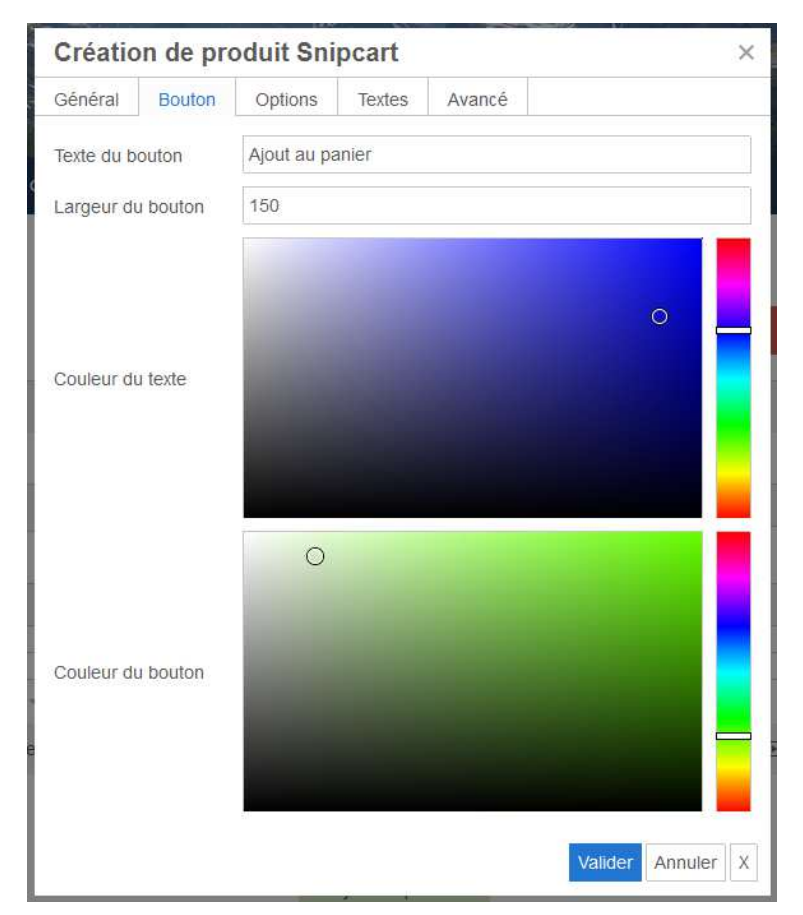

#### L'onglet Options permet d'associer jusqu'à 2 options que le client pourra choisir sur la page panier :

| Créatio                  | on de pro                        | duit Sni                     | pcart                      |                                  |                                  | × |
|--------------------------|----------------------------------|------------------------------|----------------------------|----------------------------------|----------------------------------|---|
| Général                  | Bouton                           | Options                      | Textes                     | Avancé                           |                                  |   |
| Document                 | ation Snipca                     | t                            |                            |                                  |                                  |   |
| Pour perm<br>Voir "Custe | ettre au clier<br>om Fields'' et | nt de choisir<br>"1.Droptowr | une option<br>n", ne pas s | avec une list<br>aisir les guill | e déroulante<br>emets double (") |   |
| data-item-               | custom1-nan                      | ne                           |                            |                                  |                                  |   |
| data-item-               | custom1-opti                     | ons                          |                            |                                  |                                  |   |
| Pour perm                | ettre au clier                   | nt de choisir                | une second                 | le option                        |                                  |   |
| data-item-               | custom2-nan                      | ne                           |                            |                                  |                                  |   |
| data-item-               | custom2-opti                     | ons                          |                            |                                  |                                  |   |
|                          |                                  |                              |                            |                                  |                                  |   |
|                          |                                  |                              |                            |                                  |                                  |   |
|                          |                                  |                              |                            |                                  |                                  |   |
|                          |                                  |                              |                            |                                  |                                  |   |
| 2                        |                                  |                              |                            |                                  |                                  |   |
|                          |                                  |                              |                            |                                  |                                  |   |
|                          |                                  |                              |                            |                                  | Valider Annuler                  | Х |

Par exemple si le client doit choisir la contenance d'une bouteille, saisissez dans *data-item-custom1-name* la phrase de votre choix par exemple **Contenance** et dans *data-item-custom1-options* les options possibles séparées par une barre verticale (Alt Gr 6), par exemple : **37,5cl|75cl|1,5l** 

|                       | Vin blanc<br>Un vin blanc très fruité |          | Ū      |
|-----------------------|---------------------------------------|----------|--------|
|                       | Contenance                            | Quantité |        |
| There and a contained | 37,51 ~                               | - 1 +    | 7,00 € |
| -                     | 37,50                                 |          |        |
|                       | 75cl<br>1,5l                          |          |        |
|                       |                                       | TVA 20%  | 1.17€  |
| Code pr               | romo ?                                | TVA 10%  | 0,00 € |
|                       |                                       | Total    | 7,00€  |

C'est la première option (ici 37,5cl) qui s'affichera par défaut dans le panier.

Si le choix a une incidence sur le prix ajoutez la entre crochets, par exemple : 37,5cl [75cl [+5] ]1,5l [+10]

Le choix 75cl entrainera une augmentation du prix de 5€.

|                                                                                                    | Un vin blanc très fruité |          |       |
|----------------------------------------------------------------------------------------------------|--------------------------|----------|-------|
|                                                                                                    | Contenance               | Quantité |       |
| Canada Canada Cana | 75cl 🗸                   | - 1 +    | 12,00 |
| the second second                                                                                                    |                          |          | 1210  |

L'onglet Textes permet d'afficher une zone de saisie de texte pour le client et un message.

| Créatio                  | on de pro                      | oduit Sni                        | pcart                    |                 |                  | ×    |
|--------------------------|--------------------------------|----------------------------------|--------------------------|-----------------|------------------|------|
| Général                  | Bouton                         | Options                          | Textes                   | Avancé          |                  |      |
| Document                 | ation Snipca                   | rt                               |                          |                 |                  |      |
| Pour perm<br>Voir "Custe | ettre au clie<br>om Fields" ei | nt d'insérer u<br>t "4.Texarea"  | in texte<br>, ne pas sai | sir les guiller | mets double (")  |      |
| data-item-               | custom3-nar                    | ne                               |                          |                 |                  |      |
| Pour vous<br>Voir "Custe | permettre d<br>om Fields" ei   | 'afficher un te<br>t "5.Readonly | exte<br>/", ne pas s     | aisir les guill | emets double (") |      |
| data-item-               | custom4-nar                    | ne                               |                          |                 |                  |      |
| data-item-               | custom4-val                    | ue                               |                          |                 |                  |      |
|                          |                                |                                  |                          |                 |                  |      |
|                          |                                |                                  |                          |                 |                  |      |
|                          |                                |                                  |                          |                 |                  |      |
|                          |                                |                                  |                          |                 |                  |      |
| е                        |                                |                                  |                          |                 |                  |      |
|                          |                                |                                  |                          |                 |                  |      |
|                          |                                |                                  |                          |                 | Valider Annul    | er X |

Résultat obtenu avec pour la zone d'édition client *data-item-custom3-name* à **Votre message** et pour le message *data-item-custom4-value* à **Merci pour votre commande** (*data-item-custom4-name* laissée vide) :

|              | Un vin blanc très fruité  |          | Ш      |
|--------------|---------------------------|----------|--------|
|              | Contenance                | Quantité |        |
| the decident | 37,50 🗸                   | - 1 +    | 7,00 € |
|              | Votre message             |          |        |
|              |                           |          |        |
|              | Merci pour votre commande |          |        |

**L'onglet Avancé** permet d'ajouter au bouton des paramètres non prévus dans les onglets précédents, il nécessite une lecture approfondie du guide produits Snipcart dont un lien se trouve sur les onglets Options, Textes, et Avancé.

Ne jamais modifier le code du bouton manuellement ( avec l'édition en code source de Tinymce) !

| Créatio                              | on de pro                                   | oduit Sni                                      | pcart                                        |                                           |                         | ×         |
|--------------------------------------|---------------------------------------------|------------------------------------------------|----------------------------------------------|-------------------------------------------|-------------------------|-----------|
| Général                              | Bouton                                      | Options                                        | Textes                                       | Avancé                                    |                         |           |
| Document                             | ation Snipca                                | rt                                             |                                              |                                           |                         |           |
| Vous pouv<br>data-item-i<br>ATTENTIO | ez saisir des<br>custom5-nar<br>N Consultez | attributs "da<br>ne="Cadeau"<br>la liste des a | ta" et leu<br>" data-item-<br>attributs inte | ur valeur, exe<br>custom5-typ<br>erdits ! | emple :<br>e="checkbox" |           |
|                                      |                                             |                                                |                                              |                                           |                         |           |
|                                      |                                             |                                                |                                              |                                           |                         |           |
|                                      |                                             |                                                |                                              |                                           |                         |           |
|                                      |                                             |                                                |                                              |                                           |                         |           |
| 2                                    |                                             |                                                |                                              |                                           |                         |           |
|                                      |                                             |                                                |                                              |                                           |                         |           |
|                                      |                                             |                                                |                                              |                                           | Valider                 | Annuler X |

Par exemple pour ajouter une case à cocher **Cadeau** vous saisissez *data-item-custom5-name="Cadeau" data-item-custom5-type="checkbox"* et vous obtenez :

| Un vir  | n blanc très | fruité.         |          |         |
|---------|--------------|-----------------|----------|---------|
| Conter  | nance        | Bouchon         | Quantité |         |
| 37      | ′,5( ∨       | plas $\vee$     | - 2 +    | 15,00 € |
| Votre r | message      |                 |          |         |
|         |              | (1.18           |          |         |
| Merc    | i de votre   | commande Cadeau |          |         |

Panier obtenu avec 2 options Contenance et Bouchon, une zone de texte client, un message et une case à cocher Cadeau.

## Modification ou suppression du bouton d'ajout au panier

### Sélectionnez le bouton par un double clic gauche

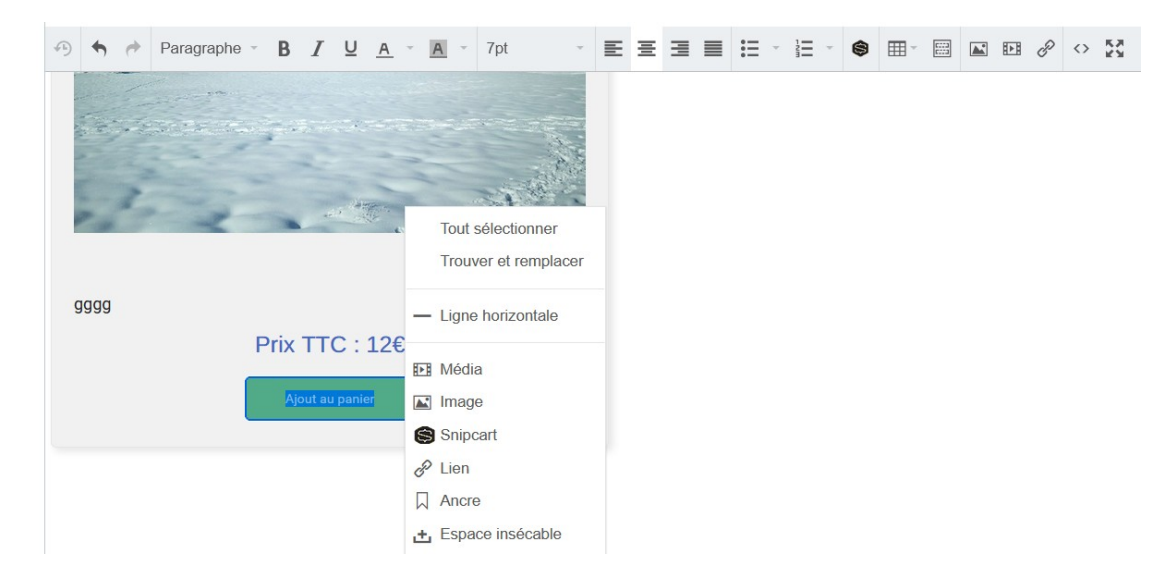

Et dans le menu contextuel ou le menu principal choisir Snipcart.

La fenêtre s'ouvre en mode modification suppression :

|             | Modific          | ication du produit Snipcart                                                       |                                                            |           |        |                      |      |  |  |
|-------------|------------------|-----------------------------------------------------------------------------------|------------------------------------------------------------|-----------|--------|----------------------|------|--|--|
| e           | Général          | Bouton                                                                            | Options                                                    | Textes    | Avancé |                      |      |  |  |
|             | Nom du produit   |                                                                                   | Vin rouge                                                  | Vin rouge |        |                      |      |  |  |
| l           | ld du prod       | uit                                                                               | vr1                                                        |           |        |                      |      |  |  |
| Description |                  | Vin rouge très tannique. La bouteille de 75cl, tarif TTC hors frais de livraison. |                                                            |           |        |                      |      |  |  |
|             | Illustration     |                                                                                   | https://www.vivreenborddebaie.fr/10309/site/file/source/gi |           |        |                      |      |  |  |
|             | Tarif TTC        |                                                                                   | 12.30                                                      |           |        |                      |      |  |  |
| ŗ           | Poids en grammes |                                                                                   | 1                                                          |           |        |                      |      |  |  |
| 242         | Тахе             |                                                                                   | TVA 20%                                                    |           |        |                      |      |  |  |
| l           | Transport        |                                                                                   | ✓ Frais de transport                                       |           |        |                      |      |  |  |
| p<br>e:     |                  |                                                                                   |                                                            |           |        |                      |      |  |  |
| 8           |                  |                                                                                   |                                                            |           |        |                      |      |  |  |
| e           |                  |                                                                                   |                                                            |           |        |                      |      |  |  |
|             |                  |                                                                                   |                                                            |           | Va     | lider Annuler Suppri | imer |  |  |

Le mode d'emploi est identique, un bouton Supprimer apparaît en bas à droite pour faciliter la suppression du bouton d'ajout au panier, ou de l'ensemble bouton et produit.

## Taxes

#### **Création de taxes dans Snipcart**

| REATE NEW TAX      | RATE                                        | STORE CONFIGURATIO |
|--------------------|---------------------------------------------|--------------------|
|                    |                                             | PAYMENT GATEWAY    |
| NAME               | RATE                                        | % TAXES            |
| TVA 10%            | 0.10                                        | SHIPPING           |
| COUNTRY            |                                             | 5 WEBHOOKS         |
| France             | v                                           | Ø DOMAINS & URLS   |
|                    |                                             | ORDERS & INVOICE   |
| ADVANCED OPTIO     | NS                                          | 逆 CHECKOUT & CART  |
|                    |                                             | REGIONAL SETTING   |
| Included in price  | Applies on shippings                        | INVENTORY          |
| NUMBER FOR INVOICE | POSTAL CODE REGULAR EXPRESSION              | EMAIL TEMPLATES    |
|                    | Leave blank in you wait this tax to apply o | ACCOUNT            |
|                    | CANCEL SAVE                                 |                    |

Les prix sur le site d'e-commerce sont TTC, vous devez cocher la case 'Included in price'.

Si vous voulez que cette taxe soit calculée également sur les frais de transport cochez la case 'Applies on shippings'.

Vous devez créer plusieurs taxes si dans votre boutique différentes taxes peuvent s'appliquer sur vos produits, exemple avec pour la France une TVA à 20%, 10%, 5.5%, 2.1%,...

| XES                          |                                    |                                                                 |            |                                                   | ST  | ORE CONFIGURATIO <mark>N</mark> S |
|------------------------------|------------------------------------|-----------------------------------------------------------------|------------|---------------------------------------------------|-----|-----------------------------------|
|                              |                                    |                                                                 |            |                                                   |     | PAYMENT GATEWAY                   |
| CUST                         | ом та                              | XES                                                             |            |                                                   | %   | TAXES                             |
| Define you                   | r own tax <mark>rates</mark>       | s using our built-in taxes syste                                | m. You car | n define taxes included in                        |     | SHIPPING                          |
| price or not<br>location. If | t as well as for<br>you need to co | which customers the tax shou<br>onfigure a different business a | uld be add | led depending on their<br>an the one appearing on | c   | WEBHOOKS                          |
| your invoic                  | es for taxes in                    | cluded in price, click <u>here</u> .                            |            |                                                   | Ø   | DOMAINS & URLS                    |
| NAME                         | COUNTRY                            | STATE / PROVINCE CODE                                           | RATE       | NUMBER OF INVOICE                                 | (C) |                                   |
| TVA 20%                      | FR                                 |                                                                 | 0.2        |                                                   |     | ORDERS & INVOICES                 |
| TVA 10%                      | FR                                 |                                                                 | 0.1        |                                                   | 産   | CHECKOUT & CART                   |
|                              |                                    |                                                                 |            |                                                   | •   | REGIONAL SETTINGS                 |

**Dans Deltacms** quand vous créez votre bouton Snipcart d'ajout au panier, vous devez saisir le nom exact de la taxe, exemple ici avec '**TVA 20%**'.

| Création de pro  | oduit Sni  | pcart     |        |                  | ×        |
|------------------|------------|-----------|--------|------------------|----------|
| Général Bouton   | Options    | Textes    | Avancé |                  |          |
| Nom du produit   |            |           |        |                  |          |
| ld du produit    |            |           |        |                  |          |
| Description      |            |           |        |                  |          |
| Illustration     |            |           |        |                  | R        |
| Tarif TTC        |            |           |        |                  |          |
| Poids en grammes | 1          |           |        |                  |          |
| Тахе             | TVA 20%    |           |        |                  |          |
| Transport        | ✓ Frais de | transport |        |                  |          |
|                  |            |           | Va     | alider Annuler S | upprimer |

Si vous voulez que plusieurs taxes s'appliquent au produit vous devez saisir le nom des taxes séparé par une barre verticale (AltGr touche 6), exemple avec les taxes **TPS** et **TVQ** saisir exactement **TPS|TVQ**.

Quand, sur la page de votre site d'e-commerce, vous cliquez sur le bouton 'Ajouter au panier', vous obtenez pour un produit avec 'TAXE 20%' cet écran :

| Truc<br>Description du truc |               | Ū          |
|-----------------------------|---------------|------------|
|                             | Quantité      |            |
|                             | - 1 +         | 10,99 €    |
|                             | Sous-total    | 10,99€     |
| Code promo ?                | TVA 20%       | 1,83€      |
|                             | TVA 10%       | 0,00 €     |
|                             | Total         | 10,99€     |
|                             | Paieme        | nt →       |
|                             | G Sécurisé pa | r Snipcart |
|                             | VISA          | •          |

# Frais de transport

## Création d'une règle de transport dans Snipcart

| IIPPING                                        |                                           | STORE CONFIGURATION |
|------------------------------------------------|-------------------------------------------|---------------------|
|                                                |                                           | PAYMENT GATEWAY     |
| ENABLE SHIPPING                                |                                           | % TAXES             |
| Toggle ON to offer shipping rates to your cust | omers. ON OFF                             | 🕞 SHIPPING          |
| Configure here                                 | ered.                                     | 5 WEBHOOKS          |
| HANDLING                                       |                                           | Ø DOMAINS & URLS    |
| If you'd like to charge handling fees, enter   | Below you can enter the average time it   | CRDERS & INVOICES   |
| automatically added to your configured         | This value will be added to the estimated | ) CHECKOUT & CART   |
| providers).                                    | shipping providers.                       | REGIONAL SETTINGS   |
| FEES                                           | PREPARATION TIME IN DAYS                  | INVENTORY           |
| 0.00                                           | 0                                         | M EMAIL TEMPLATES   |

Vous pouvez ajouter Dans 'Handling' des frais et des délais de préparation.

## Placez Custom Shipping sur ON et cliquer sur CONFIGURE

| 000101            |                                               |                |           |           | 51  | ORE CONTIGURATION |
|-------------------|-----------------------------------------------|----------------|-----------|-----------|-----|-------------------|
| You can use the   | e following opti <mark>ons to define y</mark> | our own shippi | ng rates. |           | -   | PAYMENT GATEWAY   |
|                   | CUSTOM                                        |                |           |           | %   | TAXES             |
|                   | SHIPPING                                      |                |           |           | -   | CUIDDING          |
|                   | Use this option                               |                |           |           | 69  | SHIPPING          |
| ۲ <sub>4</sub> -٦ | to configure                                  |                |           |           | 5   | WEBHOOKS          |
| 151               | your own                                      | ON             | OFF       | CONFIGURE |     |                   |
| la 'al            | shipping                                      |                |           |           | 0   | DOMAINS & URLS    |
|                   | methods by                                    |                |           |           | -   |                   |
|                   | location,                                     |                |           |           |     | ORDERS & INVOICES |
|                   | delivery time, &                              |                |           |           | ोगग |                   |
|                   | weight.                                       |                |           |           | 1   | CITECROOT & CART  |

| Puis sur CREATE SHIPPING METHOD. |                      |
|----------------------------------|----------------------|
| CUSTOM SHIPPING METHODS          | STORE CONFIGURATIONS |
| CREATE SHIPPING METHOD           | PAYMENT GATEWAY      |
|                                  | % TAXES              |

Donnez un nom à cette règle de transport et notez 0 dans FOR ORDER'S TOTAL ABOVE pour que cette règle s'applique dés le premier €.

| ONFIGURE SHIPPING ME                                                                                         | ГНОД                      | STORE CONFIGURATIONS |
|----------------------------------------------------------------------------------------------------|---------------------------|----------------------|
|                                                                                                    |                           | PAYMENT GATEWAY      |
| NAME & DELIVERY TIME                                                                                         |                           | % TAXES              |
| Please define your shipping method information below.                                                        |                           | 🕞 SHIPPING           |
|                                                                                                    |                           | 5 WEBHOOKS           |
| Livraison                                                                                                    |                           | 🔗 DOMAINS & URLS     |
| CUARANTEED DAYS FOR DELIVERY FOR OR                                                                          |                           | ORDERS & INVOICES    |
|                                                                                                    | JER S TOTAL ABOVE         | ) CHECKOUT & CART    |
|                                                                                                    |                           | REGIONAL SETTINGS    |
| LOCATION                                                                                                    |                           | INVENTORY            |
| Toggle ON to define where this shipping method is<br>available. To offer it worldwide, leave it to OFF. Only | ON OFF                    | EMAIL TEMPLATES      |
| customers with addresses in the defined country will be abl<br>method.                                       | e to choose this shipping | ACCOUNT              |

Si vous placez sur ON le choix LOCATION, vous devrez choisir le ou les pays pour lesquels **cette règle** de transport s'applique.

Puis indiquez la tarification en € par tranche de poids.

| RATES                                                |                                     | 🖉 DOMAINS & URLS  |
|------------------------------------------------------|-------------------------------------|-------------------|
| Define the different rates that can be returned by t | shipping method. For each rate, you | CRDERS & INVOICES |
| can set minimum weight, maximum weight, or both      |                                     | 湮 CHECKOUT & CART |
| FROM (WEIGHT IN GRAMS) TO (WEIGHT IN GRAM            | COST                                | REGIONAL SETTINGS |
| 0 2000                                               | 5                                   | INVENTORY         |
| 2001 😫 30000 😫                                       | 10                                  | EMAIL TEMPLATES   |
|                                                      |                                     | ACCOUNT           |

Dans la boîte de dialogue Snipcart Tinymce, onglet Général, vous devez cocher la case 'Frais de transport' et renseigner le poids en grammes du produit.

Astuce : si vous voulez une tarification par unité plutôt que par poids, rentrez 1 à chaque article dans la zone de texte poids en grammes (c'est la valeur par défaut à l'installation) et dans l'écran précédent créer une règle par grammes articles : de 1 à 6-grammes articles 10€, de 7 à 12 grammes articles 15€, etc...